## BUKU MANUAL PENGGUNAAN WEBSITE PT AGRI SERVIS SAKTI

## User :

1. Tampilan awal jika anda membuka website PT Agri Servis Sakti adalah seperti di bawah ini. Anda dapat melakukan pembelian dan melihat detail barang yang terkait.

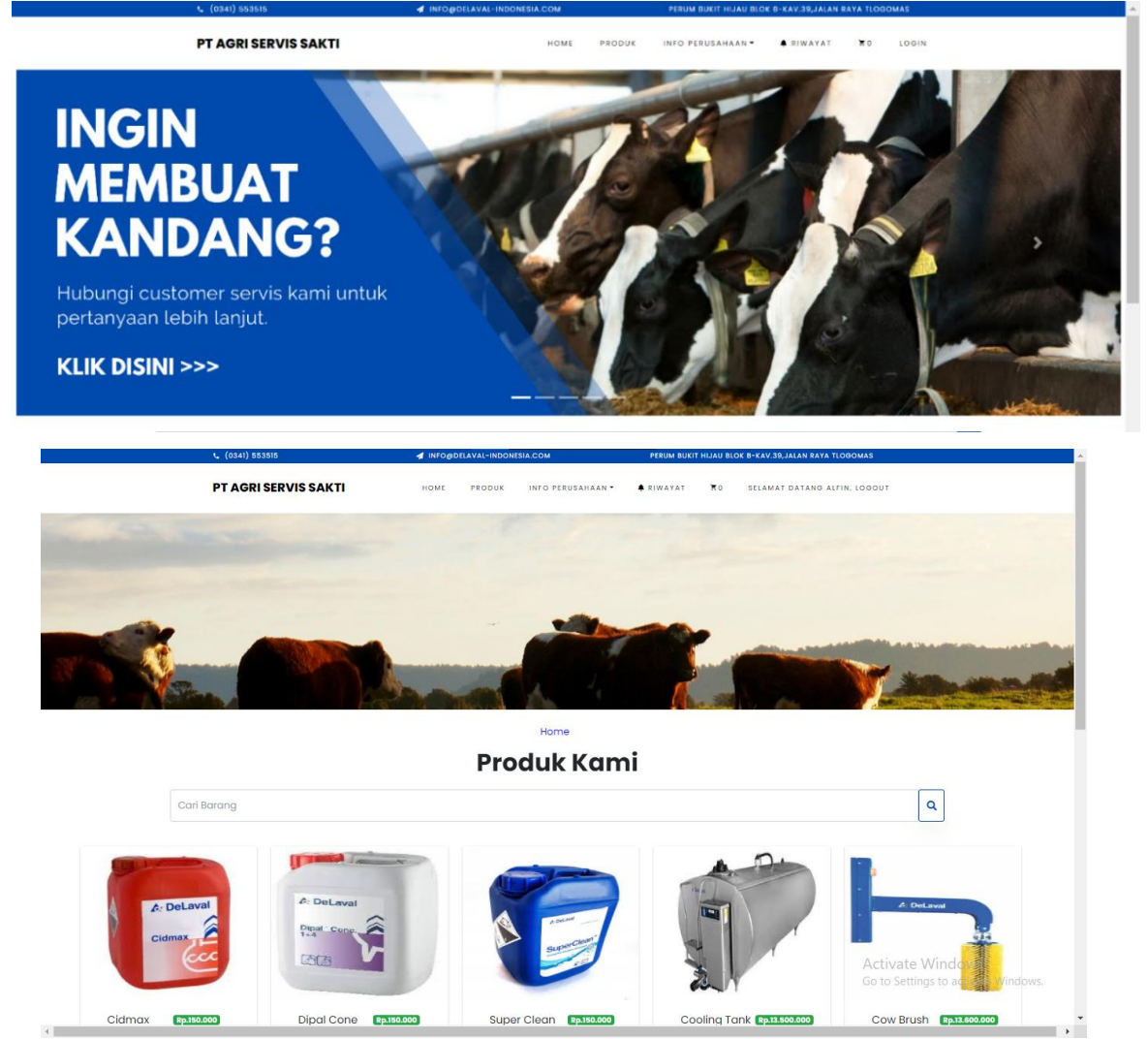

2. Selain itu anda juga dapat mengirim pesan dengan klik pada bagian info perusahaan -> kontak kami, lalu isi form yang telah disediakan.

| 9 Delaval int<br>Perum built<br>Kar.39.Jelan<br>Hogomas, K<br>Tiogomas, K<br>Malano, Jae                                                                                                    | donesia (Agri Servis<br>Hijau Kok #-<br>sikaya Togomas,<br>Kocamaka Lovokwan,<br>Koc Lavokwan, Kota<br>en Trur 651-44                                                                                                    |                                      | Nama Anda   |   |  |
|----------------------------------------------------------------------------------------------------|----------------------------------------------------------------------------------------------------|--------------------------------------|-------------|---|--|
| 4.0 ****<br>View larger e                                                                                                    | 14 reviews Mas Ple                                                                                                    |                                      | Email Anda  |   |  |
|                                                                                                    | Ø.                                                                                                    | 100                                  | Telepon     |   |  |
| the second second second second second second second second second second second second second second second se                                                                                                    | Build Hype &<br>Perman Prior<br>Perman Prior<br>Perma Prior<br>Perma Prior<br>Pe | RT)<br>p (Galaxy<br>proup)<br>P Mu   | Pesan Anda  |   |  |
| a normal de la constance de la constance de la |                                                                                                    | America<br>Marie s<br>am Lombox<br>+ | Kirim Pesan | A |  |
| M /                                                                                                    | Georgie 8                                                                                                    | ms of line. Report a mea error       |             |   |  |

3. Anda juga dapat melihat info perusahaan pada dengan klik pada bagian info perusahaan - > tentang kami.

| PT AGRI SERVIS SAKTI                                                                                                    | HOME PRODUK INFO                                                                                                    | PERUSAHAAN - RIWAYAT                                                                                                    | TO SELAMAT DA                                                                                                    | TANG ALFIN, LOGOUT                  | ^ |  |  |  |
|----------------------------------------------------------------------------------------------------|----------------------------------------------------------------------------------------------------|----------------------------------------------------------------------------------------------------|----------------------------------------------------------------------------------------------------|-------------------------------------|---|--|--|--|
| Tentang Perusahaan                                                                                                    |                                                                                                    |                                                                                                    |                                                                                                    |                                     |   |  |  |  |
| Visi                                                                                                    |                                                                                                    | Misi                                                                                                    |                                                                                                    |                                     |   |  |  |  |
| Visi kami adalah me<br>yang berkelanjutan<br>pelanggan kami da<br>lingkungan mereka<br>produksi makanan,<br>kesejahteraan oran | ewujudkan produksi pangan<br>. Kami mendukung<br>lam mengurangi jejak<br>sambil meningkatkan<br>profitabilitas, dan<br>g dan hewan yang terlibat. | <ul> <li>Kami bekerja sama dengar<br/>hasil yang bertahan lama.</li> <li>Dari posisi terdepan kami a<br/>sapi perah, kami berinovas<br/>segmen baru dan geografi</li> <li>Kami memberikan solusi te<br/>memastikannya di mana p<br/>berbisnis, kami memimpin.</li> <li>Kami ada untuk pelanggar</li> </ul> | n pelanggan untuk<br>lalam peternakan<br>i dan berkembang di<br>baru.<br>rintegrasi dan<br>un kami berada<br>1, sepanjang waktu. |                                     |   |  |  |  |
| Value                                                                                                    |                                                                                                    |                                                                                                    |                                                                                                    |                                     |   |  |  |  |
| Nilai inti DeLaval dib<br>utama. Ini adalah:                                                                                   | angun di atas empat prinsip                                                                                                    |                                                                                                    |                                                                                                    |                                     |   |  |  |  |
| Passion                                                                                                    |                                                                                                    | Professionals                                                                                                    |                                                                                                    | Activate Windows                    |   |  |  |  |
| <ul> <li>Kami berbagi sema<br/>pelanggan.</li> </ul>                                                                           | ngat untuk memberikan nila                                                                                                    | i • Kami memberikan kualitas<br>yang kami lakukan.                                                                                                    | dalam segala hal                                                                                                    | Go to Settings to activate Windows. | ~ |  |  |  |

4. Langkah pertama yang harus dilakukan sebelum anda melakukan pembelian barang adalah melakukan login terlebih dahulu dengan menginputkan email dan password yang telah terdaftar di website PT Agri Servis Sakti.

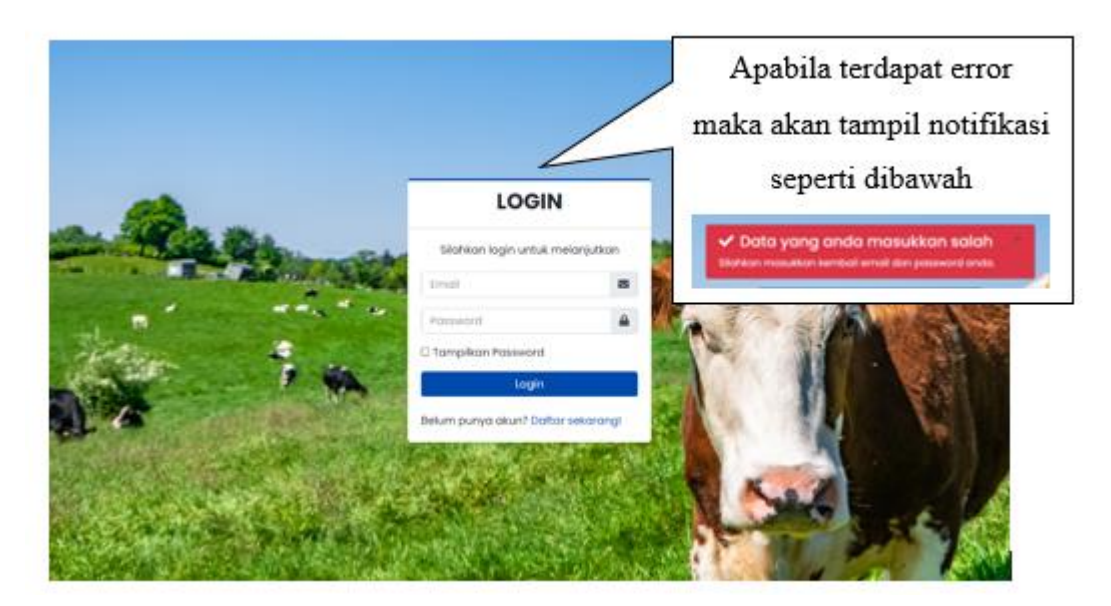

5. Jika anda tidak memiliki akun maka dapat melakukan register dengan klik tombol "Daftar Sekarang" pada halaman login, lalu anda akan diarahkan pada halaman register seperti gambar di bawah ini.

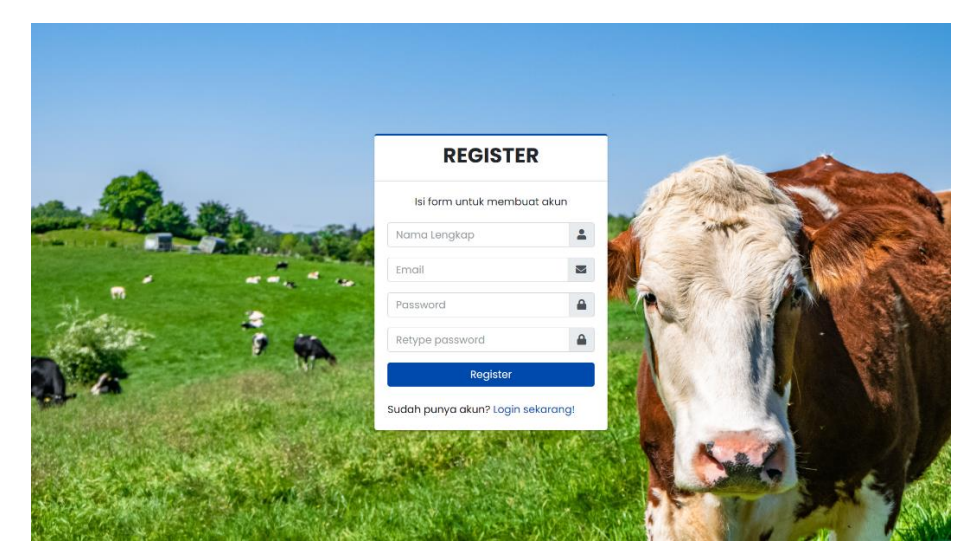

6. Setelah anda melakukan register atau login, maka anda sudah siap untuk membeli barang di website ini. Anda bisa membeli barang dengan klik tombol beli, lalu barang akan otomatis masuk ke dalam halaman keranjang.

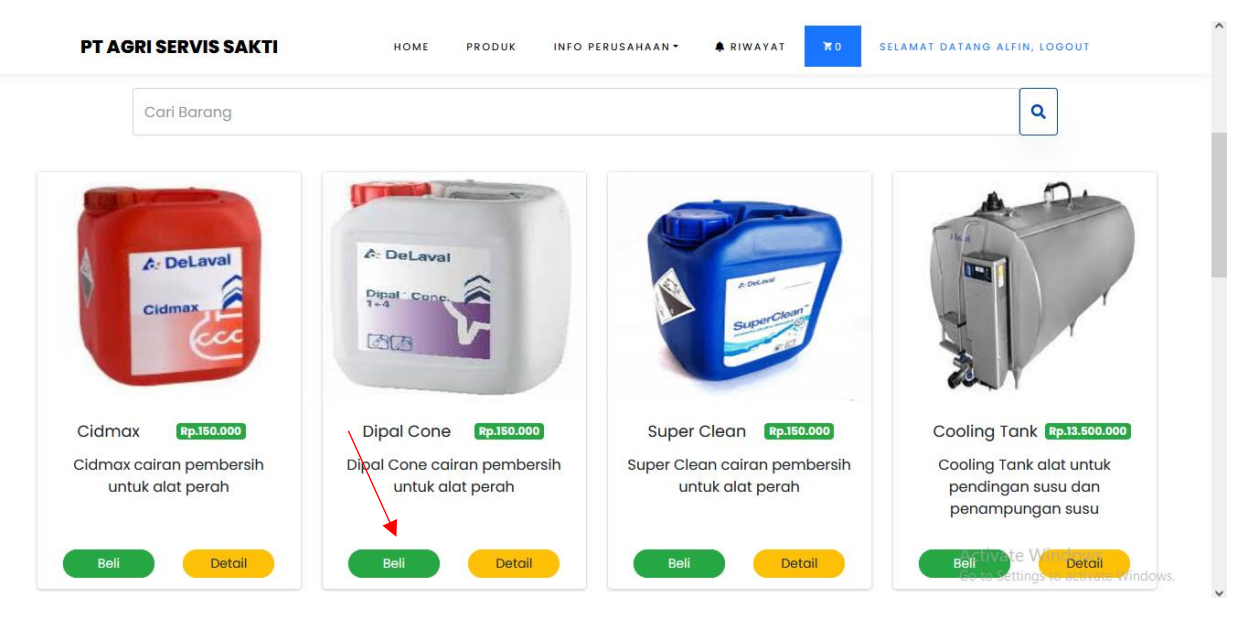

Kemudian akan muncul pop-up seperti di bawah ini.

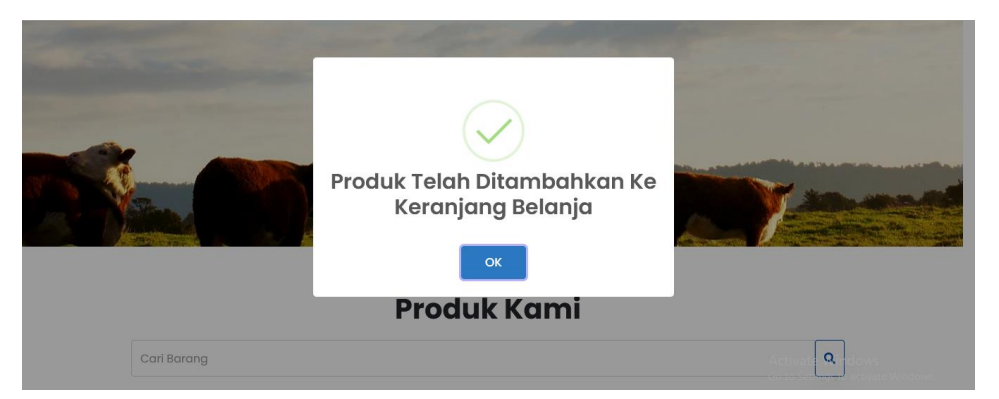

7. Langkah selanjutnya adalah mengecek keranjang untuk melihat barang yang telah dibeli. Jika anda ingin membeli barang lain, maka bisa klik tombol "Lanjutkan belanja" dan lakukan pembelian seperti langkah sebelumnya. Jika anda ingin melakukan *checkout* barang maka anda bisa klik tombol "pembayaran"

| <b>(</b> 0341) 553515 |               | 🖪 INFO@D    | ELAVAL-INDONE | SIA.COM           | PERUM BUKIT       | HIJAU BLOP  | B-KAV.39, JALAN RAYA TLOGOMAS                        |
|-----------------------|---------------|-------------|---------------|-------------------|-------------------|-------------|------------------------------------------------------|
| PT AGRI SERVIS        | SAKTI         | HOME        |               | INFO PERUSAHAAN   | RIWAYAT           | <b>π</b> 1  | SELAMAT DATANG ALFIN, LOGOUT                         |
| Keranjang             |               |             |               |                   |                   |             |                                                      |
| No                    | Nama          |             | Harg          | ja Satuan         | Jumla             | h           | Sub-Total                                            |
| 1                     | Dipal Cone    | Rp. 150.000 |               | 1+                |                   | Rp. 150.000 |                                                      |
|                       |               |             |               |                   |                   |             | Rp. 150.000                                          |
|                       |               |             |               |                   | Hapus Belanja     | Lanjut      | kan Belanja Pembayaran                               |
| PT Delaval Malana     | Mor           |             |               | lam Buka          |                   |             | Punya petitijiyata Windows                           |
| Salah satu perusahaar | n dengan Proc | luk         |               | Sen : 08.00-16.30 | Jum : 08.00-16.30 |             | Go to Settings to activate<br>Perum Bukit Hijou Blok |

8. Pada halaman pembayaran, anda diharuskan untuk melengkapi data-data seperti di bawah ini. Jika selesai melengkapi data-data yang dibutuhkan maka silahkan klik tombol "Konfirmasi pembayaran".

| PT AGRI SERVIS SAKTI            | HOME PRO | DUK INFO PER | USAHAAN - | RIWAYAT | <b>F</b> 1 | SELAMAT DATANG ALFIN, LOGOUT                        | ^        |
|---------------------------------|----------|--------------|-----------|---------|------------|-----------------------------------------------------|----------|
| Pembayaran                      |          |              |           |         |            |                                                     |          |
| Total Belanja Anda: Rp. 150.0   | 00       |              |           |         |            |                                                     |          |
| Nama                            |          |              |           |         |            |                                                     |          |
| alfin                           |          |              |           |         |            |                                                     |          |
| Alamat Lengkap                  |          |              |           |         |            |                                                     |          |
| JI. Pajang nomor 85 RT 03 RW 08 |          |              |           |         |            |                                                     |          |
| Kota/Kabupaten                  |          |              |           |         |            |                                                     |          |
| III Malang                      |          |              |           |         |            |                                                     |          |
| Kecamatan                       |          | Ke           | elurahan  |         |            |                                                     |          |
| 1 Dampit                        |          | •            | 1 Dampit  |         |            |                                                     |          |
| Kode Pos                        |          | No           | o Telpon  |         |            |                                                     |          |
| <b>Q</b> 65181                  |          |              | 085124    | 6526544 |            | Activate Windows                                    |          |
|                                 |          |              |           |         | Kembali    | Go to Settings to activate<br>Konfirmasi Pembayaran | Windows. |

9. Kemudian anda akan diarahkan pada halaman dimana anda diharuskan untuk mengupload bukti pembayaran jika sudah melakukan pembayaran. Pastikan anda mengupload bukti pembayaran dengan gambar yang jelas dan valid (sesuai dengan jumlah yang diminta), jika tidak nanti anda diharuskan untuk mengupload bukti pembayaran ulang. Setelah anda mengupload bukti pembayaran, anda bisa klik tombol bayar untuk menyelesaikan transaksi.

| <b>%</b> (0341) 553515 | 🖪 INFO@D | 1 INFO@DELAVAL-INDONESIA.COM |                   |         | HIJAU BL     | OK B-KAV.39, JALAN RAYA TLOGOMAS |
|------------------------|----------|------------------------------|-------------------|---------|--------------|----------------------------------|
| PT AGRI SERVIS SAKTI   | номе     | PRODUK                       | INFO PERUSAHAAN - | RIWAYAT | <b>)</b> # 0 | SELAMAT DATANG ALFIN, LOGOUT     |

Untuk melakukan pembayaran silahkan ikuti instruksi di bawah ini :

- 1. Anda dapat mengirim barang pembelian anda seharga Rp. 150.000 ke rekening 0051-01-050113-53-1 (BANK BRI) A.N TEGUH ANANTA ERLANGGA.
- Setelah melakukan pembayaran silahkan unggah bukti pembayaran anda pada kolom di bawah ini.
   Harap menyelesaikan pembayaran sebelum tanggal yang ditentukan.

| <br>                      | <br> |
|---------------------------|------|
| Drag & drop files here    |      |
| (or click to select file) |      |

10. Setelah itu anda akan diarahkan ke halaman riwayat pembelian untuk melihat barang apa saja yang sudah dibeli. Anda juga bisa membatalkan pesanan jika belum melakukan pembayaran dengan klik tombol hapus seperti di bawah ini.

| 10 | Noma<br>Pemesan | Alamat Pemesan                    | Tanggal<br>Pemesanan | Batas<br>Pernbayaran | Bukti Tranfer         | Stotus    | Aksi               |   |
|----|-----------------|-----------------------------------|----------------------|----------------------|-----------------------|-----------|--------------------|---|
| į  | aitin           | JUMandalika no.21                 | 2021-07-05           | 2021-07-06           | 100pr                 | Ci Proses | Boyor Detail       | / |
| 2  | aitin           | JI.Mandalika no.21                | 2021-07-05           | 2021-07-06           | belum uplood<br>struk |           | Rayer State Social |   |
| 3  | alfin           | JL Pajang nomor 85 RT<br>03 RW 08 | 2021-07-29           | 2021-07-30           |                       | Bi Protes | Bayar Detail       |   |

11. Untuk melihat detail barang apa saja yang sudah dibeli bisa klik tombol "detail", lalu sistem akan otomatis mengarahkan anda ke halaman detail barang yang terkait.

| <b>4</b> (0341) 553515  | A INFO                   | @DELAVAL-INDONESIA.COM        | PERUM BUKIT HIJAU BLOK B-KAV.39,JALAN RAYA TLOGOMAS |                                                     |  |  |
|-------------------------|--------------------------|-------------------------------|-----------------------------------------------------|-----------------------------------------------------|--|--|
| PT AGRI SERV            | IS SAKTI HOME            | PRODUK INFO PERUSAHAAN -      | . RIWAYAT \₩0                                       | SELAMAT DATANG ALFIN, LOGOUT                        |  |  |
| Detail Pesano           | an                       |                               |                                                     |                                                     |  |  |
| No                      | Nama Barang              | Harga Satuan                  | Kuantitas                                           | Subtotal                                            |  |  |
| 1                       | Dipal Cone               | Rp.150.000,00                 | 1                                                   | Rp.150.000                                          |  |  |
|                         |                          |                               |                                                     | Rp. 150.000                                         |  |  |
| Tujuan Pengi<br>Kembali | riman : Jl. Pajang nomor | 85 RT 03 RW 08, 65181, Kec. I | Dampit, Kel. Dampit, I                              | Malang                                              |  |  |
|                         |                          |                               |                                                     | Activate Windows<br>Go to Settings to activate Wind |  |  |

## Admin :

1. Pada halaman awal admin akan ditampilkan informasi seperti dibawah ini yaitu jumlah barang, pesanan, pesan user, dan pesanan yang belum diproses.

| PT AGRI SERVIS SAKTI | =                             |                        |             | Kamis, 29 Juli 2021 admin                            |
|----------------------|-------------------------------|------------------------|-------------|------------------------------------------------------|
| admin                | Dashboard                     |                        |             | Home / Dashboard                                     |
| 🕐 Dashboard          | -                             |                        |             |                                                      |
| 📜 Barang             |                               |                        |             |                                                      |
| 💽 Pesanan            | Barang                        | Pesanan                | Komentar    | Pesanan yang belum dibayar                           |
| 🗩 Pesan User         | More info ᢒ                   | More info Ə            | More info Ə | More info 🥹                                          |
|                      |                               |                        |             | Activate Windows                                     |
|                      | Copyright © 2014-2021 AdminLT | . All rights reserved. |             | Go to Settings to activate Windows.<br>Version 3.1.0 |

2. Setelah itu pada halaman barang akan diinformasikan daftar barang yang dijual di website PT Agri Servis Sakti.

| PT AGRI SERVIS SAKTI | =     |                            |                        |                                                  |               |           | Kamis, 29                | Juli 2021 admin    |
|----------------------|-------|----------------------------|------------------------|--------------------------------------------------|---------------|-----------|--------------------------|--------------------|
| admin admin          | Data  | Barang                     |                        |                                                  |               |           | Dashboard                | / Data Barang      |
| 2 Dashboard          |       |                            |                        |                                                  |               |           |                          | +                  |
| 📕 Barang             | Colur | mn visibility <del>-</del> |                        |                                                  | Search        | n:        |                          |                    |
| Pesanan              | No 🏗  | Nama                       | Gambar 1               | Deskripsi                                        | 1 Harga 11    | Stok 1    | Tanggal 💷                | Action 1           |
|                      | 1     | Cidmax                     | A Delawa<br>Ciarras    | Cidmax cairan pembersih untuk alat<br>perah      | Rp.150.000    | 6         | 2021-07-05               | <b>a</b>           |
|                      | 2     | Dipal Cone                 | A Delawa<br>Part Angel | Dipal Cone cairan pembersih untuk<br>alat perah  | Rp.150.000    | 5         | 2021-07-05               | <b>e</b> 1         |
|                      | 3     | Super Clean                |                        | Super Clean cairan pembersih untuk<br>alat perah | Rp.150.000    | 9<br>Acti | 2021-07-05<br>wate Windo | WS<br>Wate Windows |
|                      | 4     | Cooling Tank               | 12                     | Cooling Tank alat untuk pendingan                | Rp.13.500.000 | 5         | 2021-07-05               |                    |

3. Admin juga bisa menambahkan barang baru dengan klik tombol +, lalu sistem akan mengarahkan admin kepada halaman tambah barang. Kemudian admin diharuskan untuk mengisi form yang dibutuhkan untuk menambahkan barang baru, setelah mengisi data yang dibutuhkan klik simpan untuk menyimpan barang.

| Tambah Barang    | Barang / Tambah Barang                                   |
|------------------|----------------------------------------------------------|
| Nama             |                                                          |
| Nama Barang      |                                                          |
| Gambar           |                                                          |
|                  | ×<br>Drag & drop files here<br>(or click to select file) |
| Select file      | 🛇 Cancel 👛 Browse                                        |
| Deskripsi        |                                                          |
| Deskripsi Barang |                                                          |
| Harga            |                                                          |
| Rp. Harga Barang |                                                          |
| Stok             |                                                          |
| E Stok Barang    | 0                                                        |
| Tanggal          |                                                          |
| mm / dd /yyyy    | Activate Windows                                         |
| Kembali Simpan   | Go to Settings to activate Windows.                      |

4. Selain menambahkan barang, admin juga bisa mengubah data barang jika ada kesalahan penginputan data dengan klik tombol pada kolom barang yang ingin diubah. Sistem akan mengarahkan admin ke dalam halaman ubah data barang yang terkait. Setelah itu

admin bisa mengubah data barang yang ingin diubah, lalu klik simpan untuk mengupdate data barang.

| Edit Barang                              | Barang / Edit Barang      |
|------------------------------------------|---------------------------|
| Nama                                     |                           |
| Gidmax                                   |                           |
| Gambar                                   |                           |
| ,                                        | X                         |
|                                          |                           |
|                                          |                           |
|                                          | Drag & drop files here    |
|                                          | (or click to select file) |
|                                          |                           |
|                                          |                           |
| Salect file                              | 🛇 Cancel 🕒 B łłowsz       |
| Deskripsi                                |                           |
| Gidmax cairan pembersih untuk alat perah |                           |
| Harga                                    |                           |
| 150000                                   |                           |
| Stok                                     |                           |
| 6                                        | 8                         |
| Tanggal                                  |                           |
| <b>11</b> 07/05/2021                     | 0                         |
| Kambali Simgan                           |                           |

5. Jika admin ingin menghapus barang, bisa klik tombol pada kolom barang yang ingin dihapus. Maka akan muncul pop-up seperti dibawah ini.

| Cidmax                                           | х   |
|--------------------------------------------------|-----|
| Apakah anda yakin ingin<br>menghapus barang ini? |     |
| No                                               | Yes |

6. Jika admin memilih opsi "Yes" maka barang akan terhapus, jika admin memilih opsi "no" maka barang tidak jadi terhapus.

7. Pada halaman pesanan, admin bisa melhat informasi mengenai siapa saja yang melakukan pemesanan barang, selain itu admin juga bisa menerima pesanan dengan klik tombol jika bukti pembayaran yang dikirim oleh *client* jelas dan valid. Jika menurut admin bukti pembayarannya tidak jelas atau tidak valid, maka admin berhak untuk menolak pesanan tersebut dengan klik tombol .

| PT AGRI SERVIS SAKTI | =                | E Kamis, 29 Juli 2021 admin                 |                                     |                      |                   |                  |                                  |                                           |
|----------------------|------------------|---------------------------------------------|-------------------------------------|----------------------|-------------------|------------------|----------------------------------|-------------------------------------------|
| admin                | Data             | Data Pesanan Dashboard / Data Pesana        |                                     |                      |                   |                  |                                  | / Data Pesanan                            |
| 🙆 Dashboard          | Colun            | Column visibility - PDF Excel Print Search: |                                     |                      |                   |                  |                                  |                                           |
| 📜 Barang             | No <sup>↑↓</sup> | Nama<br>Pemesan îl                          | Alamat Pembeli 斗                    | Tanggal<br>Pemesanan | Batas<br>Bayar î↓ | Bukti Tranfer 🛝  | Status 🌐                         | Aksi ↑↓                                   |
| 🔎 Pesan User         | 1                | elhawari                                    | JI.Maninjau Barat II B3<br>B23      | 2021-07-05           | 2021-07-06        |                  | Sudah Bayar                      | i                                         |
|                      | 2                | alfin                                       | Jl.Mandalika no.21                  | 2021-07-05           | 2021-07-06        | Martin States    | Di Proses                        | <b>×</b> × i                              |
|                      | 3                | alfin                                       | Jl.Mandalika no.21                  | 2021-07-05           | 2021-07-06        |                  | Di Tolak                         | i                                         |
|                      | 4                | alfin                                       | Jl. Pajang nomor 85 RT<br>03 RW 08  | 2021-07-29           | 2021-07-30        |                  | Di Proses                        | ✓ × i                                     |
|                      | Showin           | g 1 to 4 of 4 entries                       |                                     |                      |                   |                  | Previou                          | ıs 1 Next                                 |
|                      | Copyright        | t © 2014-2021 <u>Adm</u>                    | <b>inLTE.io.</b> All rights reserve | d.                   |                   | Activ<br>Go to S | ate Window<br>Settings to active | s<br>ate Windows.<br><b>Version</b> 3.1.0 |

8. Selain admin menerima dan menolak pemesanan, pada halaman ini juga bisa melihat detail pemesanan dengan klik tombol

 i. Sistem akan mengarahkan admin pada halaman detail pemesanan seperti gambar di bawah ini.

| PT AGRI SERVIS SAKTI | ≡         |                                                                                              |               |                                                      | Kamis, 29 Juli 2021 admin |  |  |  |  |
|----------------------|-----------|----------------------------------------------------------------------------------------------|---------------|------------------------------------------------------|---------------------------|--|--|--|--|
| admin                | Detail    | Detail Pesanan                                                                               |               |                                                      |                           |  |  |  |  |
| 🕜 Dashboard          | Tujuan F  | Tujuan Pengiriman : Jl. Pajang nomor 85 RT 03 RW 08, 65181, Kec. Dampit, Kel. Dampit, Malang |               |                                                      |                           |  |  |  |  |
| 📜 Barang             | Detail P  | Detail Pesanan                                                                               |               |                                                      |                           |  |  |  |  |
| 🔍 Pesanan            | No        | Nama Barang                                                                                  | Harga Satuan  | Kuantitas                                            | Subtotal                  |  |  |  |  |
| 🗩 Pesan User         | 1         | Dipal Cone                                                                                   | Rp.150.000,00 | 1                                                    | Rp.150.000                |  |  |  |  |
|                      |           |                                                                                              |               |                                                      | Rp. 150.000               |  |  |  |  |
|                      | Kembali   |                                                                                              |               |                                                      |                           |  |  |  |  |
|                      |           |                                                                                              |               |                                                      |                           |  |  |  |  |
|                      |           |                                                                                              |               |                                                      | Activate Windows          |  |  |  |  |
|                      | Copyright | © 2014-2021 <u>AdminLTE.io</u> . A                                                           |               | Go to Settings to activate Windows.<br>Version 3.1.0 |                           |  |  |  |  |

9. Terakhir admin bisa melihat pesan yang telah dikirim oleh client dengan klik "Pesan User", lalu sistem akan mengarahkan admin kepada halaman pesan user seperti di bawah ini.

| PT AGRI SERVIS SAKTI | ≡  |                                                         |                         |                        |              | Kamis, 29 Jul | 2021 admin                                           |  |  |
|----------------------|----|---------------------------------------------------------|-------------------------|------------------------|--------------|---------------|------------------------------------------------------|--|--|
| admin                | D  | Data Pesan User Dashboard / Data Pesan User             |                         |                        |              |               |                                                      |  |  |
| Dashboard            | ſ  | No                                                      | Nama                    | Email                  | Telepon      | Pesan         | Aksi                                                 |  |  |
| 📜 Barang             |    | 1                                                       | Abdelas Yoshia Elhawari | elhawari1234@gmail.com | 081336171668 | pesan saya    |                                                      |  |  |
| 💽 Pesanan            |    |                                                         |                         |                        |              |               | -                                                    |  |  |
| 🗩 Pesan User         |    |                                                         |                         |                        |              |               |                                                      |  |  |
|                      |    |                                                         |                         |                        |              |               |                                                      |  |  |
|                      |    |                                                         |                         |                        |              |               |                                                      |  |  |
|                      |    |                                                         |                         |                        |              |               |                                                      |  |  |
|                      |    |                                                         |                         |                        |              |               |                                                      |  |  |
|                      |    |                                                         |                         |                        |              |               |                                                      |  |  |
|                      |    |                                                         |                         |                        |              |               |                                                      |  |  |
|                      |    |                                                         |                         |                        |              |               |                                                      |  |  |
|                      | Co | Copyright @ 2014-2021 AdminLTE.io. All rights reserved. |                         |                        |              |               | Go to Settings to activate Windows.<br>Version 3.1.0 |  |  |